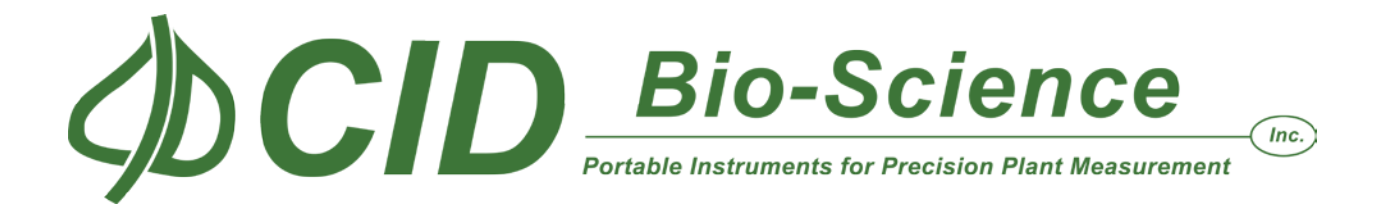

## **Replacing Previous Versions of the CI-600 Driver:**

If this system already has a previous version of CI-600 driver installed these steps must be followed when installing the new version of software. After downloading or installing the software (<u>www.cid-inc.com/Software/CI-600</u>):

- 1. Plug-in the CI-600 instrument.
- 2. Click the Start button.
- 3. Right click Computer and select Properties.
- 4. Click on the **Device Manager** link.
- 5. Expand the Imaging Devices and right click on CanoScan LiDE 30/N1240U.
- 6. Click on Update Driver Software...
- 7. Select "Browse my computer for driver software".
- 8. Select "Let me pick from a list of device drivers on my computer".
- 9. Click the Have Disk button.
- 10. Type (or browse to select) the path of the CI-600 driver software.

By default the path is...

## C:\Users\YourUserName\Documents\CI-600 Driver

- 11. Select CI-600 Root Scanner from the list of drivers.
- 12. Click Next.
- 13. If dialogs appear warning that this driver has not been signed by Microsoft, click **Continue** or **OK** to install the driver.
- 14. If dialogs appear asking if you want to replace any files, click **OK**, **Replace** or **Yes** to continue.
- 15. Reboot the computer.
- 16. Consult the CI-600 Instruction Manual for calibration and scanning instructions.